# User's Manual

## Model 701990 Sample Program for the DL Series Digital Oscilloscope Read this first.

Thank you for purchasing Yokogawa products. This manual explains the conditions and method of using the sample program when connecting Yokogawa products to a PC to perform communications. The sample program is written in Visual Basic Ver. 6.0 or Visual C++ Ver. 6.0. To ensure correct use, please read this manual thoroughly before beginning operation. For a description of the communication commands used to actually control Yokogawa products when using the sample program, see the Communication User's Manual for the respective product. The sample program is created using the communication library of the YOKOGAWA DL Series Digital Oscilloscopes. For a description of the DL Series Library, see tmctl read me.txt that comes with the communication library "TMCTL" (URL: <a href="http://tmi.yokogawa.com/service-support/downloads/">http://tmi.yokogawa.com/service-support/downloads/</a>).

#### Notes

The contents of this manual are subject to change without prior notice as a result of continuing improvements to the performance and functions.

## Trademarks

- Microsoft, MS-DOS, Windows, Windows XP, Windows Vista, Visual Basic, and Visual C++ are either registered trademarks or trademarks of Microsoft Corporation in the United States and/or other countries.
- For purposes of this manual, the TM and ® symbols do not accompany their respective trademark names or registered trademark names.
- Other company and product names are trademarks or registered trademarks of their respective companies.

## Revisions

| 1st Edition: | August 2003  |
|--------------|--------------|
| 2nd Edition: | October 2003 |
| 3rd Edition: | June 2004    |
| 4th Edition: | October 2010 |
| 5th Edition: | July 2011    |
| 6th Edition: | January 2013 |

## System Requirements

#### PC and Language

| PC:                   | Windows PC                                                  |
|-----------------------|-------------------------------------------------------------|
| OS:                   | Windows XP, Windows Vista, Windows 7                        |
| Programming language: | Visual Basic Ver. 6.0 Professional Edition or later,        |
|                       | Visual C++ Ver. 6.0 Professional Edition or later           |
| GPIB board:           | GPIB board by National Instruments, running NI-488.2 driver |

## **Applicable Products and Communication Interfaces**

| DL1600:  | GP-IB, USB, Ethernet, and RS-232     |
|----------|--------------------------------------|
| DL1700:  | GP-IB, USB, Ethernet, and RS-232     |
| DL1700E: | GP-IB, USB, and Ethernet             |
| DL7200:  | GP-IB, Ethernet, and RS-232          |
| DL7400:  | GP-IB, USB, and Ethernet             |
| DL750:   | GP-IB, USB, Ethernet, and RS-232     |
| SL1400:  | GP-IB, USB, Ethernet, and RS-232     |
| DLM2000: | GP-IB, USB(USBTMC), Ethernet(VXI-11) |
| DLM4000: | GP-IB, USB(USBTMC), Ethernet(VXI-11) |
| DL850:   | GP-IB, USB(USBTMC), Ethernet(VXI-11) |

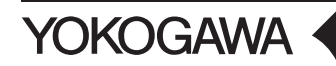

6thEdition : January 2013 (YMI)

All Rights Reserved, Copyright © 2003 Yokogawa Electric Corporation All Rights Reserved, Copyright © 2010 Yokogawa Meters & Instruments Corporation This sample program has been created using the "USB Driver for DL Series and the comunication library TMCTL."

To use USB, the DL dedicated USB driver is also needed. Before starting the sample program, install the USB driver available at the "USB Driver" download page.

#### Note.

The applicable products and communication interfaces listed above vary depending on the installed options of the respective model and firmware version. For details, see "Instruments Supporting Communications Functions" at the Web page.

## **File Construction**

#### Visual Basic (Under the VB Directory)

| Sample.vbp    | VB project file |
|---------------|-----------------|
| DLSample1.bas | Sample program  |

| (The following six file | es are dedicated librarie | S.)                      |
|-------------------------|---------------------------|--------------------------|
| tmctl.dll               | TMCTL library             |                          |
| tmctl.bas               | Dedicated library         | Function definition file |
| tmval.bas               | Dedicated library         | Constant definition file |
| ykusb.dll               | Dedicated library         | USB library file         |
| USBTMCAPI.dll           | Dedicated library         | USB library file         |
| YKMUSB.dll              | Dedicated library         | USB library file         |
|                         |                           |                          |

#### Visual C++ (Under the VC Directory)

DLSample.dswVC++ project workspace fileDLSample1.cppSample programOther files that are automatically created by Visual C++ are also included.

(The following six files are dedicated libraries.)

| tmctl.dll     | TMCTL library     |                      |
|---------------|-------------------|----------------------|
| tmctl.h       | Dedicated library | Function header file |
| tmctl.lib     | Dedicated library | Import library file  |
| ykusb.dll     | Dedicated library | USB library file     |
| USBTMCAPI.dll | Dedicated library | USB library file     |
| YKMUSB.dll    | Dedicated library | USB library file     |
|               |                   |                      |

#### Starting the Program

#### Visual Basic (Under the VB Directory)

Open Sample.vbp using Visual Basic. You can immediately run the program on Visual Basic.

#### Visual C++ (Under the VC Directory)

Open DLSample.dsw using Visual C++. You can immediately run the program on Visual C++.

## **Setting the Applicable Products**

#### **GP-IB**

The GP-IB address is set to 1 in the sample program. Set the GP-IB address to 1 according to the procedures given in the Communication User's Manual of the product.

#### USB (DL7400/DL1700/DL1600/DL750/DL7200/SL1400)

The USB ID is set to 1 in the sample program. Set the USB ID to 1 according to the procedures given in the Communication User's Manual of the product.

#### Ethernet

Examples of Ethernet settings used in the sample program are shown in the table below. However, the IP addresses in the table are for illustrative purposes only, and the instrument will not function if these settings are used. During actual operation, use IP addresses for products and the sample program that match your networking environment. For settings on the instrument, enter the user name, password, timeout time, and TCP/IP settings according to the procedures given in the Communication Interface User's Manual of the product.

| VXI-11       | ON (DLM2000/DLM4000/DL850), OFF (other than DLM2000/DLM4000/DL850) |  |
|--------------|--------------------------------------------------------------------|--|
| IP address   | 11.22.33.44                                                        |  |
| User name    | anonymous (other than DLM2000/DLM4000/DL850)                       |  |
| Password     | None (other than DLM2000/DLM4000/DL850)                            |  |
| Timeout time | Set the time as necessary.                                         |  |
| TCP/IP       | Set TCP/IP to match the network environment.                       |  |

#### **RS-232**

The RS-232 settings used in the sample program are shown below. Set the RS-232 parameters according to the procedures given in the Communication User's Manual of the product.

| Baud Rate  | 19200   |  |
|------------|---------|--|
| Format     | 8-NO-1  |  |
| Rx-Tx      | CTS-RTS |  |
| Terminator | LF      |  |

#### USBTMC (DLM2000/DLM4000/DL850)

Set the serial number of the product as the parameter Serial Number.

## Description of the Execution of the Sample Program

The sample program establishes connection using the initialization function against the controlled device (product) that is connected to the PC. The ID value that the function returns is used as the device ID. Other transmission/reception functions use the ID to control the target device. When you run the program, a sample program window opens. Select the communication method in the Select area and click the button under Execute to execute the sample program.

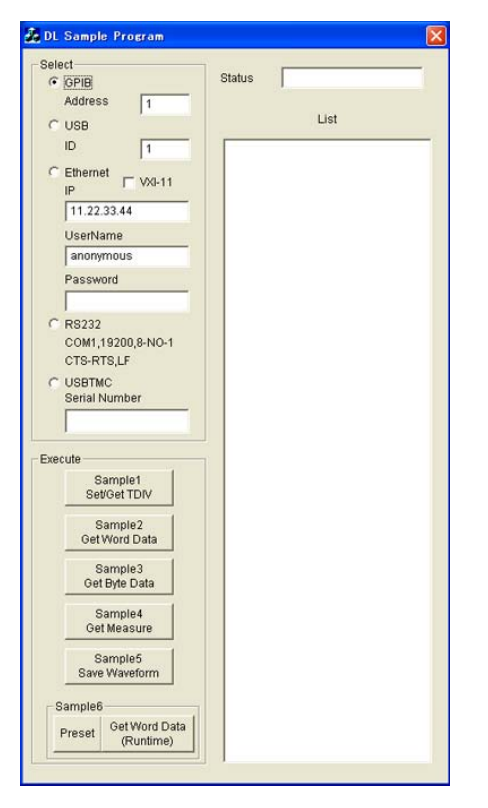

Below is a description of the execution of the sample program.

- Sets T/div and gets T/div settings Sets T/div to 2 ms/div and queries and displays T/div.
- Retrieves 1002 points of CH1 waveform data and displays the data as physical values in unit of words

Retrieves waveform data from point 0 to 1001 at 2 bytes per data point and displays the data.

 Retrieves 1002 points of CH1 waveform data and displays the data as physical values in unit of bytes

Retrieves waveform data from point 0 to 1001 at 1 byte per data point and displays the data.

 Acquires the waveform once, stops, performs automated measurement of waveform parameters (P-P, Avg, and Freq), and displays the result (Set the CH1 setting to 0.5 V/div and 100 ms/div and input a waveform that activates a trigger.)

Sets the voltage sensitivity to 0.5 V/div and the time axis to 100 ms/div and acquires the waveform once. After stopping waveform acquisition, the program controls the device to measure and display P-P, Avg, and Freq values.

 Performs calibration and auto setup, stops, and saves waveform data to a file on the storage medium A waveform data file with .wvf/wdf extension is automatically assigned a file name (TEST+number) and saved.

If the storage medium is not inserted, an error appears on the DL and sample program (PC) screens.

 Retrieves 1250 points of waveform data being measured on each channel and displays the data as physical values in unit of words.

Only for the DLM2000/DLM4000.

After executing Initialize under "Preset", set the following:

 $T/div = 500 \ \mu s/div$ ; record length = 1.25 kpoints; trigger level = 500 mV, each channel probe attenuation = 10:1; and V/div = 500 mV/div. Using "Get Word Data(Runtime)", 0 to 1249 points (max.) of waveform data on each channel are acquired and displayed during measurement at a size of 2 bytes per data.